| Retirement Services I                                                                                      | Division                                                                                      |                                        | 5                                       | State of Connectic  |  |
|----------------------------------------------------------------------------------------------------|-----------------------------------------------------------------------------------------------|----------------------------------------|-----------------------------------------|---------------------|--|
| Entering New Hires in CORE-CT                                                                              |                                                                                               |                                        |                                         |                     |  |
| 1. Log in to COR                                                                                           | E-CT                                                                                          |                                        |                                         |                     |  |
| 2. At the Main M<br>Workforce Ac                                                                           | /Ienu, select CORE-CT<br>Iministration > Perso                                                | HRMS and proceed a HRMS and proceed a  | is follows:<br>RS New Hire              |                     |  |
| <ul> <li>3. At the page ti</li> <li>Enter the</li> <li>Click on "</li> </ul> Favorites - Main Menu Core-OT | tled Pension New Hir<br>Social Security Numb<br>Add New Hire"<br>Core-CT HRMS<br>All - Search | e<br>Der<br>> Workforce Administration | Personal Informatio     Advanced Search | n ▾ > MERS New Hire |  |
| My HR Finance                                                                                              | My CRM Core-CT                                                                                | Help STARS                             |                                         | _                   |  |
|                                                                                                    | Pension New Hire                                                                              | e                                      |                                         |                     |  |
|                                                                                                    | SSN 000000000                                                                                 | ]                                      |                                         |                     |  |
|                                                                                                    | Add New Hire                                                                                  | ]                                      |                                         |                     |  |
|                                                                                                    |                                                                                               |                                        |                                         |                     |  |
|                                                                                                    |                                                                                               |                                        |                                         |                     |  |
|                                                                                                    |                                                                                               |                                        |                                         |                     |  |
|                                                                                                    |                                                                                               |                                        |                                         |                     |  |

- 4. The system will present the following page to enter the employees personal information. Please note the fields with an asterisk (\*) are required.
- 5. After the required data has been entered:
  - Click "Validate and Save HR Data"
  - Click "OK"
- 6. The EMPLID will appear on the top center of the page.

| Favorites 👻 Main Menu 👻            | > Core-CT HRMS -> Wor | kforce Administration | <ul> <li>Personal Information</li> </ul> | ✓ MERS New Hire       |
|------------------------------------|-----------------------|-----------------------|------------------------------------------|-----------------------|
| ore <mark>o</mark> T               | All V Search          |                       | Advanced Search                          | Q Last Search Results |
| My HR Finance                      | My CRM Core-CT Help   | STARS                 |                                          |                       |
| SSN 00000000                       | Empl ID               |                       |                                          |                       |
| Personal Data                      |                       |                       |                                          |                       |
| *First<br>Name<br>*Date of Birth   | Middle Nar            | ne                    | *Last Name                               |                       |
| Marital Status                     | Date of Marriage      | 31                    |                                          |                       |
| Address 2  City Telephone Job Data | *St<br>Phone Ty       | ate Q                 | *Postal Code                             |                       |
| *Department  *Hire Date Comp Rate  | Q<br>19<br>0.000000   |                       |                                          |                       |
| Action Hire                        |                       | Action Reason         | n EMP                                    |                       |
| Empl Record 0<br>Position Nbr      | Dual Employee flag N  | Job Indicato          | r P                                      |                       |
| Error Details                      |                       |                       |                                          |                       |
|                                    |                       |                       |                                          |                       |
|                                    | Validat               | te and Save HR Data   |                                          |                       |

7. Make note of the EMPLID when inputting your employer report.

| Favorites 	 Main Menu 	 > Core-CT HRMS 	 >       | Workforce Administration   Personal Information   MERS New Hire |
|--------------------------------------------------|-----------------------------------------------------------------|
| Core-OT All Search                               | Advanced Search                                                 |
| My HR Finance My CRM Core-CT Hel                 | p STARS                                                         |
| Validation of HR Data                            |                                                                 |
| New Pension Employee Successfully Added.         |                                                                 |
| Please note the employee's assigned employee ID. |                                                                 |
| ОК                                               |                                                                 |